# 项目9液压仿真软件Fluidsim

- 任务1液压仿真软件简介
- 任务2 Fluidsitn仿真软件
- 任务3利用FluidSIM软件进行组合机床滑台的仿真

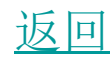

- 1液压系统仿真技术及其发展历程
- 液压系统仿真技术开始与20世纪50年代,当时 Hanpun和nightingle分别对液压伺服系统作了 动态性能分析,用传递函数法,分析系统的稳 定性及频率响应特性,这是一种用于单输入单 输出系统的简单方法,如今仍被广泛应用。随 后各种样式的液压系统仿真软件被开发出来

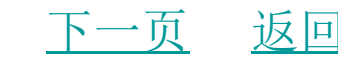

• 1973年,美国俄克拉何马洲立大学推出第一个 HYDSIM程序,该软件首次采用液压元件功率口 模型方式进行建模,并且模型可以重复使用 ;1974年德国亚深工业大学开始研制仿真软件包 DSH,该软件具有面向原理图建模,模型中含有 非线性等优点,但存在模型库及系统描述文件 需人工管理、新元件描述繁琐、系统阶次不易 降低等缺点。随后,英国巴斯大学一也开始研 制液压系统仿真软件包HASP,利用功率键合图 法建模,采用数学模型FORTRAN子程序自动生 成,该软件的缺点是不够直观,对用户要求太 高:与此同时,美国麦道公司率先开发出AFSS 返回

• 20世纪80年代西欧和美国相继又推出许多实用 的液压系统仿真软件,首先是德国的DSH和英 国的HASP研制成功:随后美国俄克拉何马洲立 大学于1984年又推出PERSIM:芬坦培尔工业大 学1986年又推出CAT-SIM瑞典从1979年开始研 制,历时八、九年推出了HOPSAN真软件;美国 Hvdrauasoft公司开发的HYSAN动态仿真软件 可以预示液压系统和元件的时间响应、稳定性 和其他性能,输出包括瞬态响应图、压力、流 量、位移速度和加速度等参数的表图:美国在20 世纪80年代末开发的面向键合图的动力系统通 用仿真程序ENPORT,已在一定的<del>范围获得应<sup>返回</sup></del>

• 但该程序需在有大容量的大型计算机上运行, 并且对于非线性系统存在着若干限制,从而影 响了该软件的推广:日本油空压学会从1983年到 1992年开发、研制并完善动力系统仿真软件 BGSP,此软件可以对机、电、动力系统的键合 图作数学模型处理、数值模拟计算与仿真结果 显示,它尤其适用于非线性机、电、液动统的 解析,但用户在使用时需要先将流体动力系换 成键合图,并且在制作动力系统仿真输入程序 时,需要严格遵循BGSP的程序书写格式。

• 1992年英国巴斯大学以全新面貌推出了HASP 的升级版本BATH/FP, 它具有德国的DSH面向 液压原理图的特点,但加入了原理图编辑模块 以及有一整套模型数据库的管理功能,大大增 加了界面的友善性;算法 L采用自动选择算法的 积分器,但没有解决模型化简问题,算法的自 适应不够,在微机上只有一个简化版,不利于 推广。1994年德国亚深工业大学推出DSH+的 测试版软件,对原来的DSH进行了彻底改造, 保留了面向液压原理图、模型库丰富的优点, 增强了人机交互功能,采用期Windows界面, 并用C++语言对软件进行了重写,新模型的输入

• 后来的美国波音公司20世纪90年代末推出的最 新产品EASYS工程系统仿真和分析软件,它包 含了70多种主要的液压原部件,涵盖了液压系 统仿真的主要方面,是当今世界上主要的液压 仿真软件。EASYS功能强大,它具有一批对应 真实物理部件的仿真模型,如:泵、马达、阀液 压油等,用户只要像组装真实的液压系统一样, 把相应的部件图标从库里取出,设定参数,连 接各个部件,就可以构造用户自己的液压系统, 而不必关心具体部件背后的繁琐的数学模型, 因此EASYS的液压系统仿真软件非常适合工程 扳回 人员使用。

• 中国液压系统仿真技术始于20世纪70年代末80 年代初,当时以浙江大学、上海交通大学、大 连理工大学和航空航天一些部门为主,通过引 进国外仿真软件进行消化改进或自主开发,都 取得了一些进展。如浙江大学通过引进德国 DSH液压仿真软件进行二次开发,在此基础上 推出了SIMUL/ZD液压仿真专用软件:北京航空 学院研制出FPS通用仿真程序:上海交通大学自 主研制开发的针对液压原理图的仿真软件包HY-CAD:浙江大学流体传动及控制研究所与国营 183厂合作开发的液压系统及元件仿真软件系统 DLYSIM, 但这些仿真软件同国外相比, 还存在

- 1、Fluidsim主窗口(以Fluidsim一H为例),如
  图9.2所示
- 窗口左边显示出FluidSIM的整个元件库,其包括新建回路图所需的液压元件和电气元件。窗口顶部的菜单栏列出仿真和新建回路图所需的功能,工具栏给出了常用菜单功能。具体功能参见表9.1。
- 2利用Fluidsim仿真现有回路
- FluidSIM软件安装盘中含有许多回路图,作为 演示和学习资料。关于回路图详细的说明,可 参考软件附带的工作手册,如"液压技术基础 返

- 浏览窗口显示现有回路图的日录,该日录按字母顺序排列。当前日录名显示在浏览窗口的标题栏上,FluidSIM软件中回路图文件的扩展名为.ct。双击日录缩微图标,可进入各子日录。如双击riemol.ct文件,则该文件显示在新窗口中如图9.4所示。
- 在"选项"菜单下,执行"仿真"命令,用户可以定义颜色与状态值之间的匹配关系,暗红 色管路的颜色浓度与压力相对应,其与最大压力有关,FluidSIM软件能够区别三种管路颜色浓度颜色浓度与压力关系见表9.3。

- 3新建回路图
- 通过单击按钮 或在"文件",菜单下,执 行"新建', 命令, 新建空白绘图区域, 以打 开一个新窗口如图9.6所示。只能在编辑模式下 新建或修改回路图,每个新建绘图区域都自动 含有一个文件名,且可按该文件名进行保存。 这个文书名显示在新窗口标题栏上。通过元件 库右边的滚动条,用户可以浏览元件。利用鼠 标用户可以从元件库中将元件"拖动"和"放 置"在绘图区域上:将鼠标指针移动到元件库中 的元件上,这里将鼠标指针移动到液压缸上, 返回 按下鼠标七键 在促共鼠标七键相向

- 3.1左端/右端驱动
- 换向阀两端的驱动方式可以单独定义,可以是 一种驱动方式,一也可以为多种驱动方式,如 "手动"、"机控"或"液控/电控"。单击驱 动方式下拉菜单右边向下箭头可以设置驱动方 式,若不希望选择驱动方式,则应直接从驱动 方式下拉菜单中选择空白符号不过,对于换向 阀的每一端,都可以设置为"弹簧复位"或" 液控复位"。

上一页 下一页

- 3.2阀体
- 换向阀最多具有四个工作位置,对每个工作位置来说,都可以单独选择。单击阀体下拉菜单右边向下箭头并选择图形符号,就可以设置每个工作位置。若不希望选择工作位置,则应直接从阀体下拉菜单中选择空白符号。
- 3.3静止位置
- 该按钮用于定义换向阀的静止位置(有时一也称 之为中位),静止位置是指换向阀不受任何驱动 的工作位置。注意:只有当静止位置与弹簧复位 设置一致时,静止位置定义才有效。止一页 下一页 返回

- 4液压、电气和机械结合
- 新建回路图如图9.13所示。FluidSIM软件不仅可以创建液压回路图,而且也可以创建电气回路图。选定元件库中电气元件,将其拖至绘图区域。电气元件与液压元件的连接方式相同。

- 双击元件或选定元件,在"编辑"菜单下,执行"属性"命令,弹出元件属性对话框,在此键人标签。与单击阀体相反,双击换向阀左端和右端可建立相应标签。
- 本例中因换向阀由电磁线圈驱动,所以应采用 标签建立电气元件与液压元件之间联系。双击 电气图中电磁线圈,或选定电磁线圈,在"编 辑"菜单下,执行"属性"命令。弹出下列对 话框(图9.14)

# 任务3利用FluidSIM软件进行组合机 麻滑台的仿真

- 1、内容及步骤
- (1)鼠标左键单击任务栏的"开始"一选中"程序"一选中"festo Didactic"一选中"FluidSIM-H 3. 6"并单击鼠标左键一进入液压回路的仿真环境。如图9. 16所示
- (2)鼠标左键单击工具栏上的"新建"按钮(或鼠标左键单击菜单栏上的"文件"菜单命令,打开"文件"菜单命令,选中"新建"命令)即可新建一个文件,根据所搭建的液压回路,用鼠标左键单击左侧"元件库"窗口中的相应元件符号,并按住鼠标左键不放,将该元件符号拖

# 任务3利用FluidSIM软件进行组合机 麻滑台的仿真

 (3)仿真:鼠标左键单击工具栏上的"仿真"按钮
 (或鼠标左键单击菜单栏上的"执行"菜单命令, 打开"执行"菜单命令,选中"启动"命令;或
 在新建文件窗口中,单击鼠标右键,弹出快捷
 菜单,选中"启动"命令并单击鼠标左键执行
 ),F1 uidSIM软件进入仿真模式。如图9.17所示

上一页 下一页

访回

- (4)相关说明:
- ①FluidSIM软件中的物理量 (表9.4)
- ②管路颜色具有下列含义:
- 电缆和液压管路的颜色(表9.5)

# 任务3利用FluidSIM软件进行组合机 麻滑台的仿真

- 2对组合机床动力滑台液压系统及其电气控制电路进行仿真
- 如<mark>图9.18</mark>所示对系统进行仿真分析,该回路动 作过程如下:
- (1)快进:按下启动按钮SB1,电磁铁IYA通电,电 磁换向阀4左位接入系统,顺序阀13因系统压力 低而处于关闭状态,液压源1则输出较大流量, 这时液压缸5两腔连通,实现差动快进。
- (2)第一次工作进给:当滑台快进终了时,挡块压
  下行程阀6,切断快速运动进油路,电磁铁1YA
  继续通电,阀3仍以左位接入系统。这时液压油kee

# 任务3利用FluidSIM软件进行组合机 麻滑台的仿真

• (3) 第二次工作进给: 第二次工作进给油路和第一 次工作进给油路基本上是相同的,不同之处是 当第一次工进终了时,滑台上挡块压下行程开 关3ST,发出电信号使阀9电磁铁3YA通电,使 其油路关闭,这时液压油须通过阀11和10进入 液压缸左腔。回油路和第一次工作进给完全相 同。因调速阀10的通流面积比调速阀11通流面 积小,故第二次工作进给的进油量由调速阀10 来决定

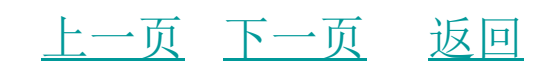

以上内容仅为本文档的试下载部分,为可阅读页数的一半内容。如要下载或阅读全文,请访问: <u>https://d.book118.com/547153115131006103</u>